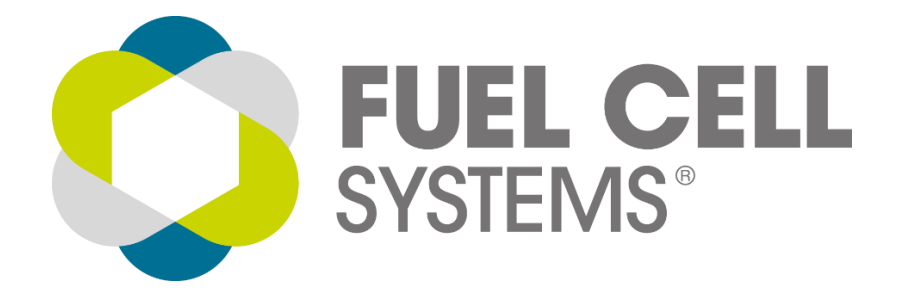

# STACKWATCH

# REMOTE FUEL CELL MONITORING SYSTEM

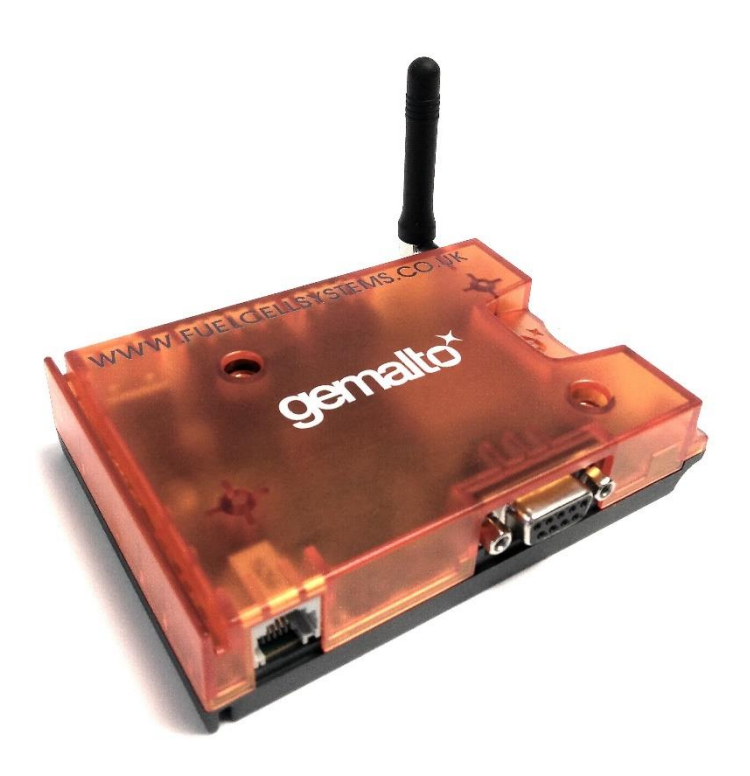

# **INSTALLATION & USER MANUAL V2**

#### Welcome

Welcome to StackWatch!

Our monitoring system allows you to check on the status of your fuel cell remotely providing peace of mind that your equipment is running smoothly.

The system can be setup so that should a problem or significant status change occur, automatic alerts can be sent out to as many people as you think need to know. This can be easily modified by you should your needs change.

The modems operate on the 3G network using UK roaming SIM cards. This allows us to utilise any UK network, providing you with the best coverage possible.

The following guide will show you how to connect the modem to your fuel cell and how to access the features of StackWatch through your web browser.

# **Box Contents**

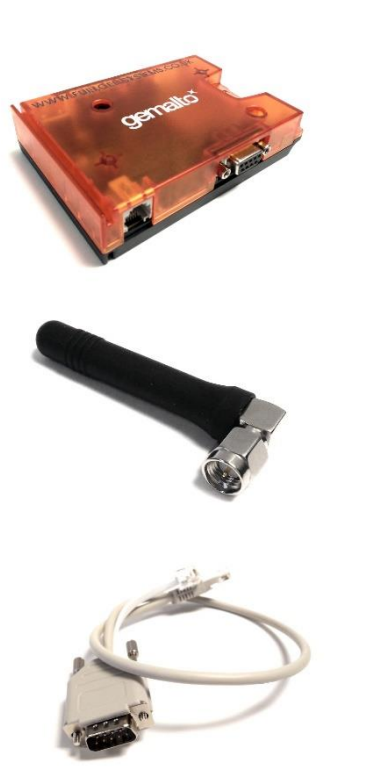

3G Modem with SIM Card

3G Antenna

EFOY to Modem Data & Power Cable

# Installation Instructions

Step 1

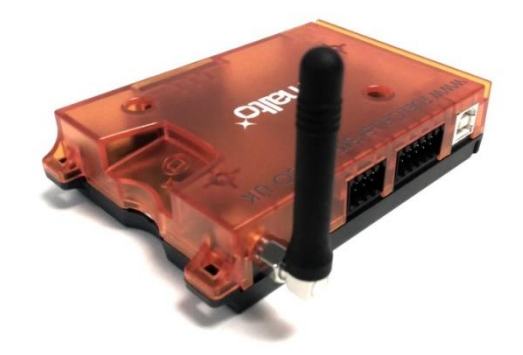

Connect the Antenna to the 3G Modem

Step 2

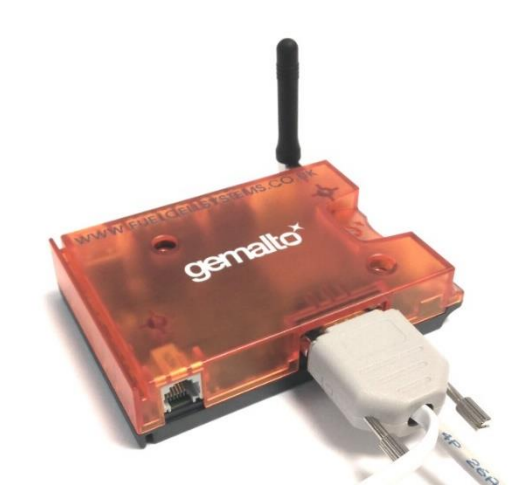

Connect the Data Cable to the 3G Modem

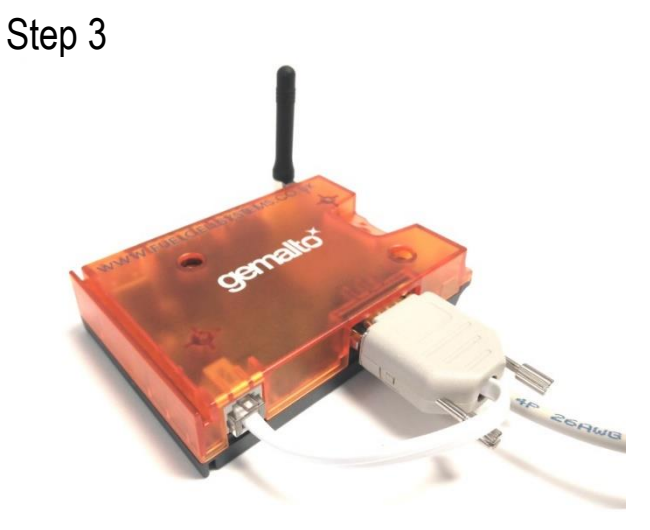

Connect the Power Cable to the 3G Modem

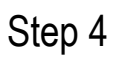

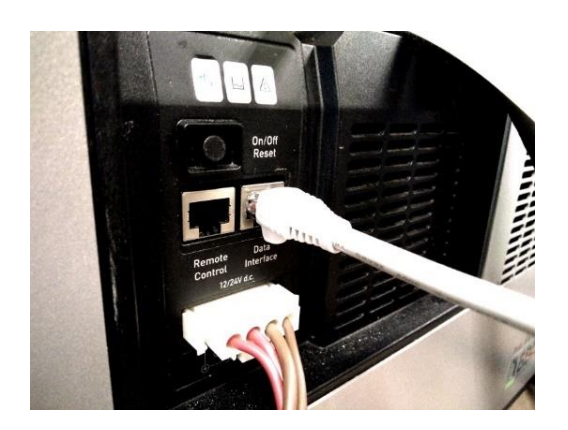

Connect the Data Cable to the Fuel Cell using the Data Interface Port on the unit.

# Step 5

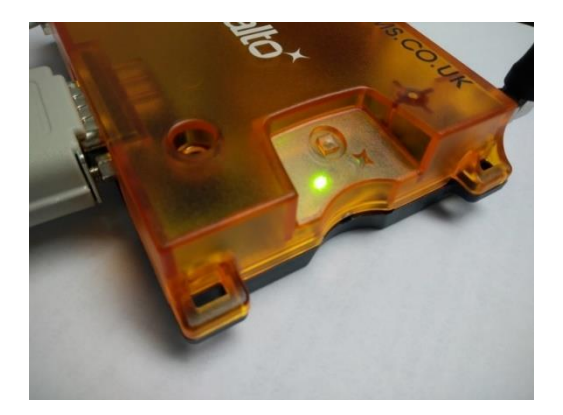

A green light should show on the 3G Modem indicating a power.

# Configuration

Open an internet browser (such as Edge, Chrome or Firefox) and navigate to:

http://portal.fuelcellsystems.co.uk

| □ StackWatch Live × +                                                        |                               |     |   | - | ٥ | × |
|------------------------------------------------------------------------------|-------------------------------|-----|---|---|---|---|
| $\leftarrow$ $\rightarrow$ O $\mid$ portal fuelcellsystems.co.uk/default.asp |                               | □ ☆ | = | l | ٩ |   |
|                                                                              | FUEL CELL<br>SYSTEMS®         |     |   |   |   |   |
|                                                                              | Your login details User Name: |     |   |   |   |   |
|                                                                              | Forgotten password?           |     |   |   |   |   |
|                                                                              |                               |     |   |   |   |   |

# Register for StackWatch

If this is your first time using StackWatch, you will need to register a new password. To do this, click on Register.

You will be prompted for your email address and asked to create a new password. Complete these fields and click on Register. An email will be sent to the address provided with further instructions.

If your email address is not recognised, please call Fuel Cell Systems on 01488 507050 and ask for the address to be assigned to your equipment.

# Log in to StackWatch

If you already have an account, please log in with your user name and password.

# Using StackWatch

Once logged into StackWatch, you will be presented with a screen similar to the following for each piece of equipment you have monitored.

| Nightfall                                                                                                    |                                                       |                              |
|----------------------------------------------------------------------------------------------------|-------------------------------------------------------|------------------------------|
|                                                                                                    |                                                       | Fuel cell off (Auto)         |
| Last updated:         ID: 519         Lice           16/08/2016 14:48:18         Serial: 100605-1114-23060         21/2 | censed until: License Key:<br>1/07/2020 5790b4195f5d2 | Update Details Alerts Events |
| BATTERY OUTPUT<br>VOLTAGE CURRENT                                                                                       | OPERATING TIME                                        | TEMPERATURE                  |
| t <b>13.9</b> v t <b>0</b> ∧                                                                                            | 3 2635 <sub>Hr</sub>                                  | <b>ઢ 21</b> ∘c               |
|                                                                                                    |                                                       |                              |

#### Last Updated

The date and time of the last piece of data stored for this piece of equipment

#### ID

The unique ID assigned to this equipment

#### **Serial Number**

The Serial Number of the fuel cell unit we expect to be monitoring

#### **Licensed Until**

The date that the service license expires

#### License Key

The service license for the monitoring of each piece of equipment.

#### Update

Places the unit into the Stackwatch dial queue to retrieve the latest data (in advance of the next automatic update)

#### Details

Displays the Details page providing more information on the unit

#### Alerts

Allows you to add and remove recipients of email and SMS alerts

#### **Events**

Displays the event log for this unit

# Notifications

From this screen you can set who receives which notifications and by which means.

| Last update | d: ID: 519<br>Serial: 100605-1 | ID: 519 Licensed un<br>Serial: 100605-1114-23060 21/07/2020 |                    | Licens<br>5790b4 | e Key:<br>195f5d2 |              | Back Update Details Ev |              |              |                  |        |
|-------------|--------------------------------|-------------------------------------------------------------|--------------------|------------------|-------------------|--------------|------------------------|--------------|--------------|------------------|--------|
|             |                                |                                                             | Time               |                  |                   | Error levels |                        |              |              |                  |        |
| Туре        | Name                           | N                                                           | lobile/Email       | In Hours         | Our of Hours      | Normal       | Information            | Warning      | Alam         | Serious<br>Alarm | Delete |
| Email V     | John Smith                     | jsmith@                                                     | @fuelcellsystems.c | $\checkmark$     | $\checkmark$      |              |                        | $\checkmark$ | $\checkmark$ | $\checkmark$     |        |
| SMS ~       | John Smith                     | 07770                                                       | 777 777            |                  | $\checkmark$      |              |                        |              | $\checkmark$ | $\checkmark$     |        |
| ~           |                                |                                                             |                    |                  |                   |              |                        |              |              |                  |        |

#### Туре

Email or SMS notifications

#### Name

Name of the person receiving the notification

#### Mobile/Email

Either a mobile number or email address

#### In Hours / Out of Hours

Tick to receive messages in and out of business hours. (0900 – 1700)

#### Normal / Information / Warning / Alarm / Serial Alarm

Tick to receive alerts for the different levels of alarm.

**Delete** Tick to delete this contact

#### Save

Saves the above information

# **Details Page**

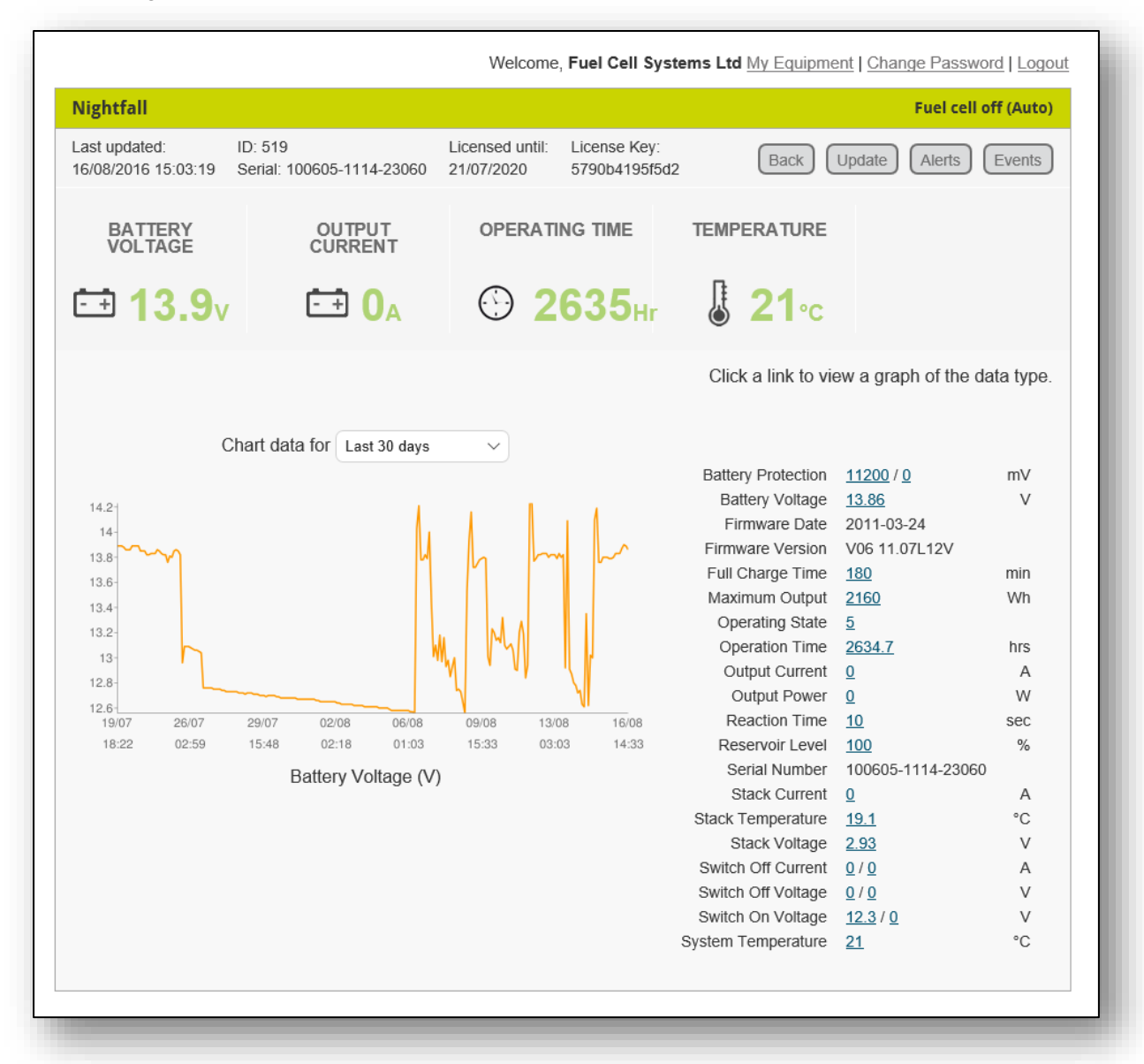

The right hand side displays the last values stored by StackWatch. By clicking on any item, a graph will appear on the left hand side showing the historic data. You can change the time period this is displayed over by using the drop down menu above the graph.

# Contact

If you need any help installing your modem or understanding the user interface, please contact us on:

# 01488 507050